# <u>奈良商工会議所会館予約システムマニュアル</u>

# 奈良商工会議所会館ご利用の流れ

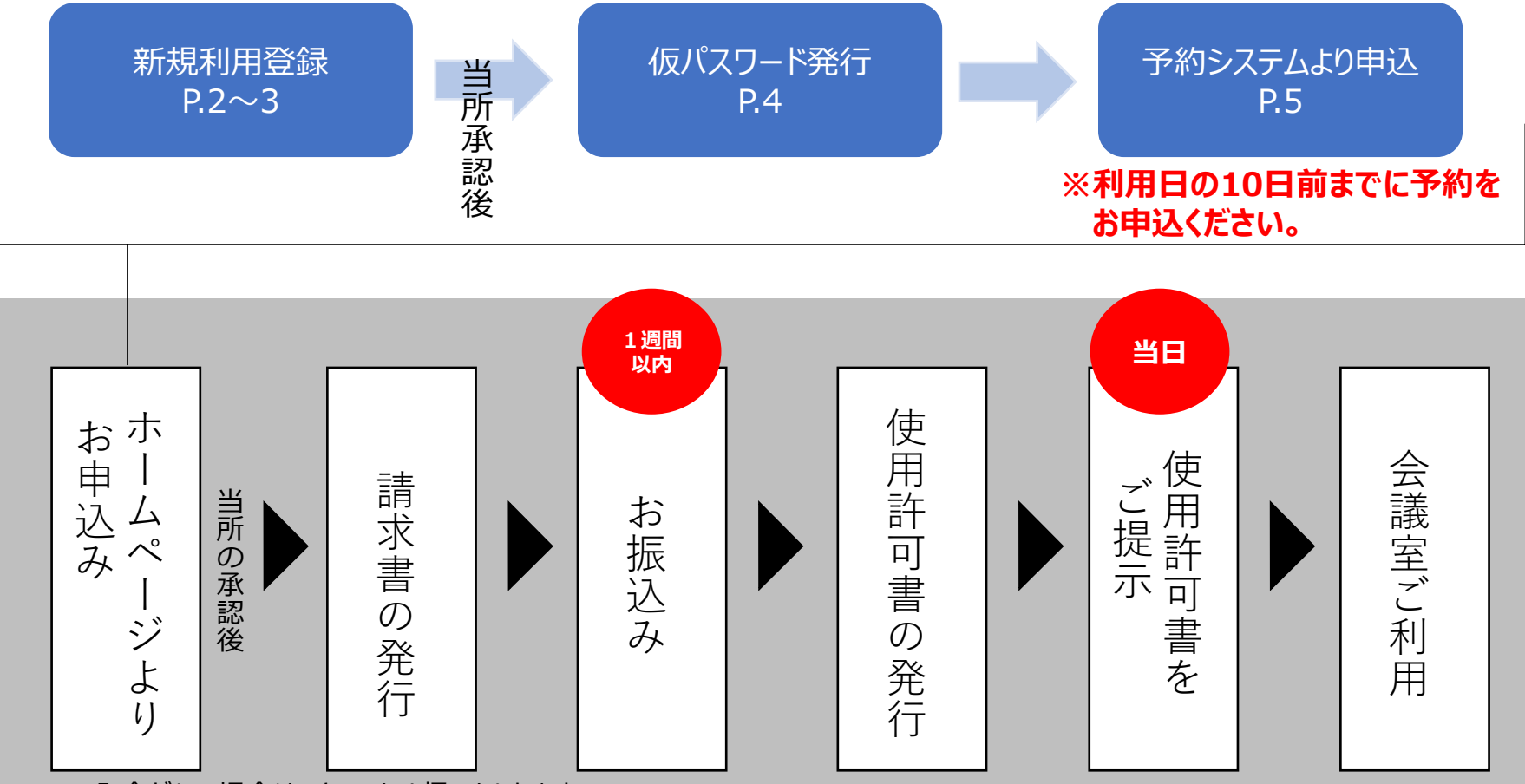

※入金がない場合は、キャンセル扱いとなります。 ※次の団体の支払いに限り、使用料金の支払いを後払いにすることができます。

・国、地方公共団体が使用料を支払う場合

・国又は地方公共団体が実質的に実務を行っているイベント等でその実行委員会が使用料を支払う場合。

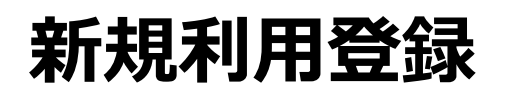

初めてご利用の方はお手続きください。

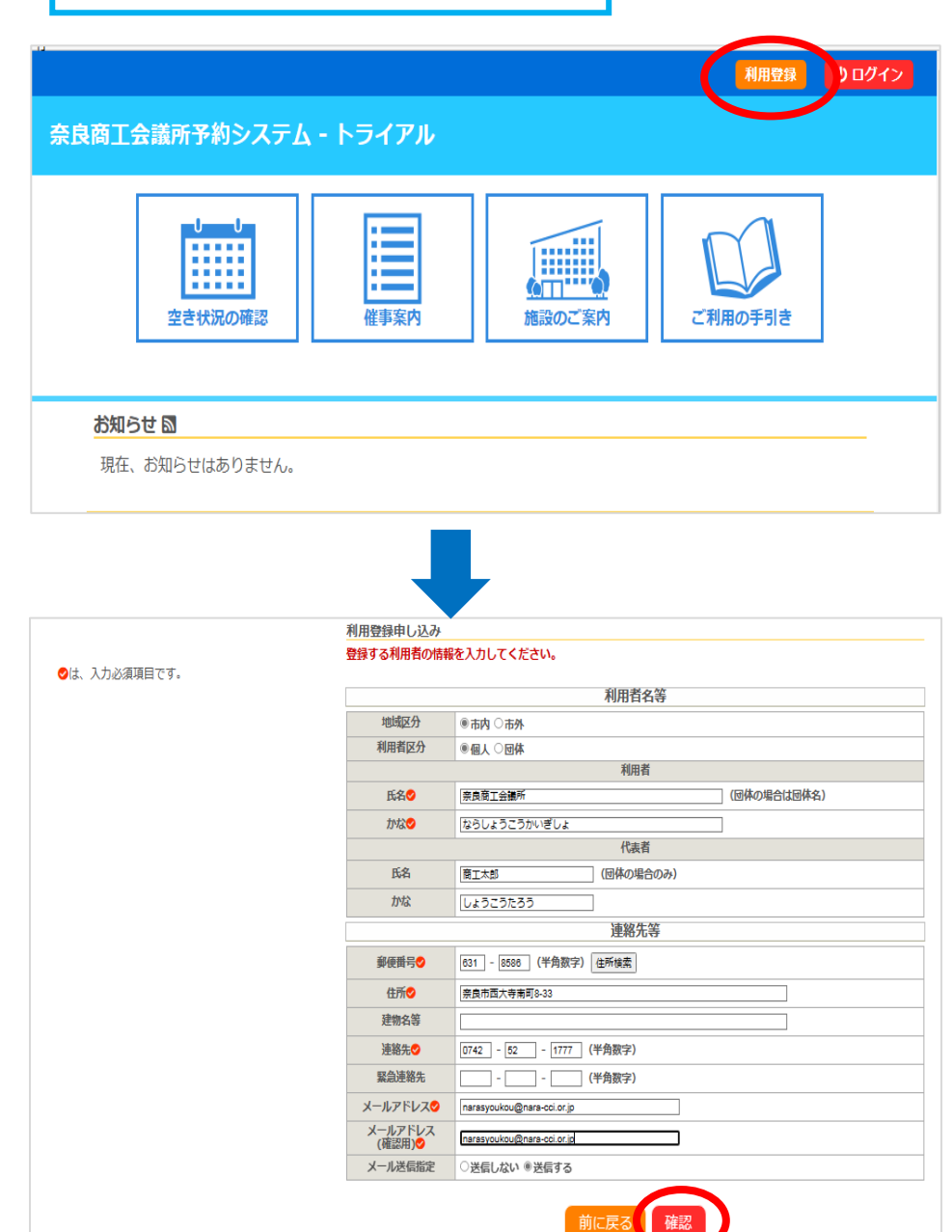

①利用登録をクリックしてください。

#### ②表示される利用規約をご確認ください。同意 ボタンを押すと利用者情報入力画面が表示さ れます。

③利用者情報を入力してください。

# ④入力後確認ボタンを押してください。

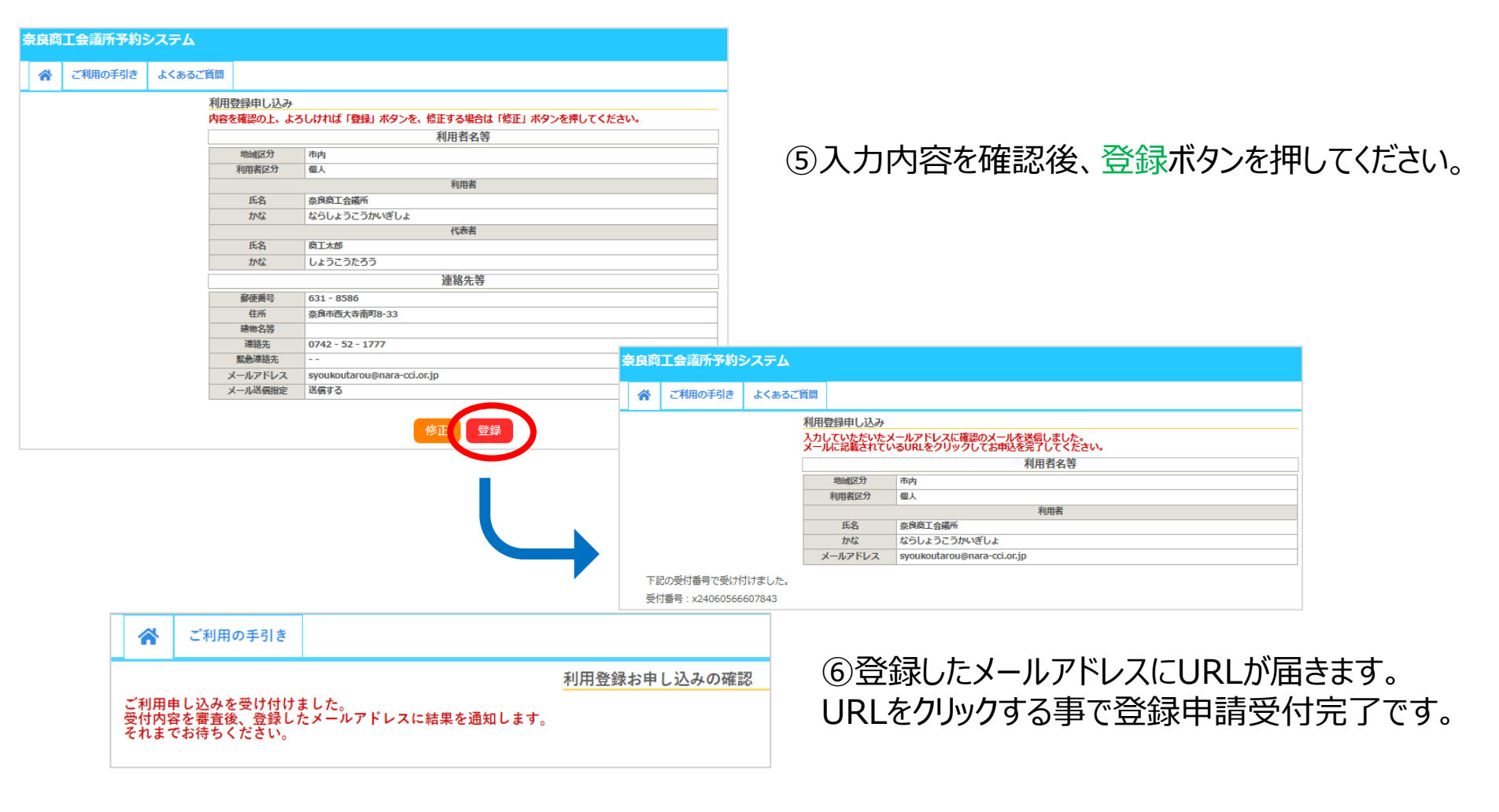

・メールが届かない場合は、メールアドレスが間違っている可能性があります。当所までご連絡ください。 TEL:0742-52-1777(代)管理課

・登録申請受付完了後、当所にて記載内容を確認します。当所の承認が得られた後、利用者IDと 仮パスワードをご登録のメールアドレスに送信します。

・ID・パスワードの発行までに数日かかることもありますので、ご了承ください。

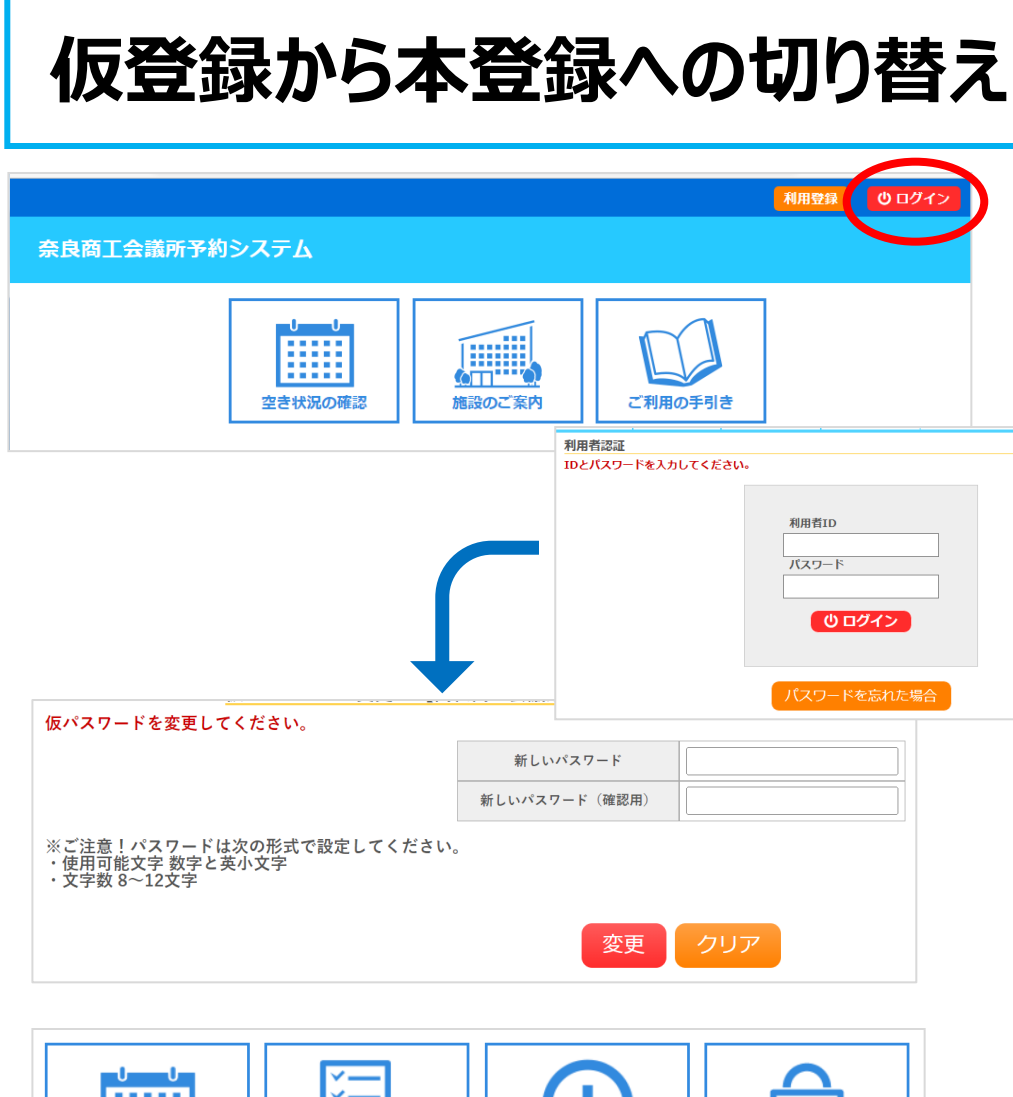

 ごごごごご
 正式
 正式
 正式
 正式
 ごごご
 ごご
 ごこの
 ごこの
 ごこの
 ごこの
 ごこの
 ごこの
 ごこの
 ごこの
 ごこの
 ごこの
 ごこの
 ごこの
 ごこの
 ごこの
 ごこの
 ごこの
 ごこの
 ごこの
 ごこの
 ごこの
 ごこの
 ごこの
 ごこの
 ごこの
 ごこの
 ごこの
 ごこの
 ごこの
 ごこの
 ごこの
 ごこの
 ごこの
 ごこの
 ごこの
 ごこの
 ごこの
 ごこの
 ごこの
 ごこの
 ごこの
 ごこの
 ごこの
 ごこの
 ごこの
 ごこの
 ごこの
 ごこの
 ごこの
 ごこの
 ごこの
 ごこの
 ごこの
 ごこの
 ごこの
 ごこの
 ごこの
 ごこの
 ごこの
 ごこの
 ごこの
 ごこの
 ごこの
 ごこの
 ごこの
 ごこの
 ごこの
 ごこの
 ごこの
 ごこの
 ごこの
 ごこの
 ごこの
 ごこの
 ごこの
 ごこの
 ごこの
 ごこの
 ごこの
 ごこの
 ごこの
 ごこの
 ごこの
 ごこの
 ごこの
 ごこの
 ごこの
 ごこの
 ごこの
 ごこの
 ごこの
 ごこの
 ごこの
 ごこの
 ごこの
 ごこの
 ごこの
 ごこの
 ごこの
 ごこの
 ごこ

①メールに記載の使用者IDと仮パスワードを 使ってログインしてください。

②仮パスワード変更画面が表示されますので、 利用者様で新しいパスワードの設定をしてください。

※パスワードは数字と英大小文字の組み合わせで、8文字以上で登録してください。

③ログイン後マイページで連絡先登録内容を ご確認ください。 今後変更がある場合も、こちらから手続きでき ます。

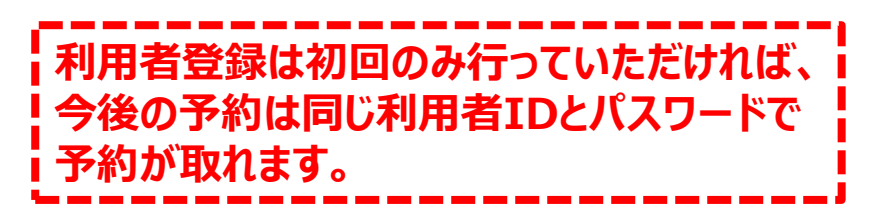

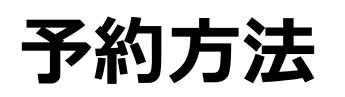

利用登録完了後に利用できます。

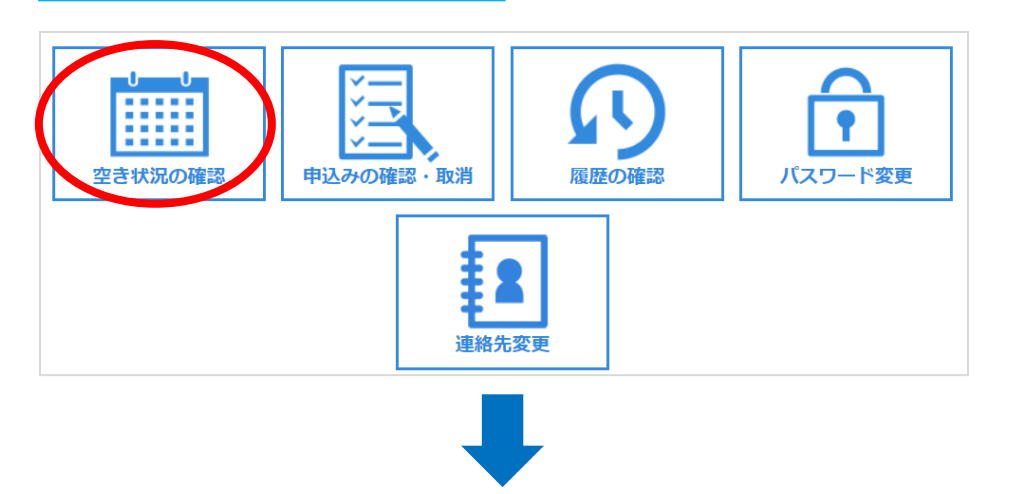

## ①会場予約受付システムよりログインをクリックして、 利用者IDとパスワードを入力してください。

②ログイン後、空き状況の確認をクリックしてください。

③ご希望の日を指定し、予約したい部屋・時間の 〇印をクリックして選択してください。

#### ※利用日の10日前までにお申込ください。 利用希望日が10日をきる場合は当所まで ご連絡ください。

TEL:0742-52-1777(代)管理課

| 大ホール<br>(165人)           | 9 | 10<br>× | 11 | 12 | 13 | 14 | 15 | 16 | 17  | 18   | 19  | 20 |
|--------------------------|---|---------|----|----|----|----|----|----|-----|------|-----|----|
| (105人)<br>大ホールA<br>(90人) |   | ×       |    |    |    | 0  |    |    |     | 0    |     |    |
| 大ホールB<br>(75人)           |   | ×       |    |    |    | 0  |    |    |     | 0    |     |    |
| 中ホール<br>(105人)           |   | 選択      |    |    |    | 選却 | र  |    |     | 0    |     |    |
| toom7 (面接室、控室)<br>(4人)   |   | 0       |    |    |    | 0  |    |    |     | 0    |     |    |
| Room6 (小会議室)<br>(12人)    |   | 0       |    |    |    | 0  |    |    |     | 0    |     |    |
| Room5 (小会議室)<br>(12人)    |   | 0       |    |    |    | 0  |    |    |     | 0    |     |    |
|                          | 9 | 10      | 11 | 12 | 13 | 14 | 15 | 16 | 17  | 18   | 19  | 20 |
| Room4 (小会議室)<br>(18人)    |   | 0       |    |    |    | 0  |    |    |     | 0    |     |    |
| Room2 (小会議室)<br>(24人)    |   | 0       |    |    |    | 0  |    |    |     | 0    |     |    |
| Room1 (特別会議室)<br>(12人)   |   | 0       |    |    |    | 0  |    |    |     | -    |     |    |
| 1)申込トレイに入れる              |   |         |    |    |    |    |    | E  | 日申込 | トレイに | 入れる | 3  |

休館・保守

| ( |   | 利用内容   | 内部打ち合わせ<br>利用内容のインターネット | ∽公開 ○公開する     | ◎公開しない          | )       |
|---|---|--------|-------------------------|---------------|-----------------|---------|
|   |   | 利用施設   |                         | 态白东工人详新       |                 | はおいた    |
|   |   | 利用日時   | 2024(令                  | 和 6)年 6月 1日 ( | ±) 9:00 - 17:00 | 1月¥Q人/J |
|   | 1 | 利用目的💙  | 利用目的が選択されて<br>いません。     | 利用人数          | 利用人数が入力されていません。 | 備品      |
|   |   | 料金     | 40,040円                 | 申込状況          | 審査待ち            | 取消      |
|   |   |        |                         | 申込み           |                 |         |
|   |   |        |                         |               |                 |         |
|   |   | り由れた結け | 7                       |               |                 |         |

| 利用施設     | 奈良商工会議所 中ホール |                                    |     |  |  |  |  |  |  |
|----------|--------------|------------------------------------|-----|--|--|--|--|--|--|
| 利用日時     | 2024(令利      | 2024(令和 6)年 6月 1日 (土) 9:00 - 17:00 |     |  |  |  |  |  |  |
| 利用人数     |              | 60 人                               |     |  |  |  |  |  |  |
|          | 会議           | 촖合                                 | 講習会 |  |  |  |  |  |  |
| 利田曰的     | 研修           | 講座・スクール                            | 講演会 |  |  |  |  |  |  |
| 19/10/07 | リハーサル        | 大会・式典                              | 練習  |  |  |  |  |  |  |
|          | 展示会          | 面接                                 | 控室  |  |  |  |  |  |  |
|          | □他の申込ま       | 5同じ設定にする。                          |     |  |  |  |  |  |  |
|          | 戻る確定         |                                    |     |  |  |  |  |  |  |

④催事区分、催事詳細、利用内容を入力後、 情報入力ボタンを押してください。

※「利用内容」へは当日案内板に表示される 会議名等を入力して下さい。

⑤使用人数を入力し、使用目的を選択し、 確定ボタンを押してください。

※利用人数は、選択した部屋の定員を超え ないように入力してください。

|                | 申込内容                                                                    |                   |              |               |                 |       |  |  |
|----------------|-------------------------------------------------------------------------|-------------------|--------------|---------------|-----------------|-------|--|--|
| ♥は、入力必須利用目的と利用 | 頁項目<br>月人数                                                              | です。<br>なは「情報入力」ボタ | タンを押して「申込情報入 | 力」画面で入力して     | こください。          |       |  |  |
|                |                                                                         | 催事区分              | 会議等  ✔       | 催事詳細          | _会議 ◆           |       |  |  |
|                | 利用内容         内部打ち合わせ           利用内容のインターネット公開 ○公開する ◉公開しない              |                   |              |               |                 |       |  |  |
|                | 利用施設         奈良商工会議所 中ホール         1000000000000000000000000000000000000 |                   |              |               |                 |       |  |  |
|                | 1                                                                       | 利用日時              | 2024(佘       | 和 6)年 6月 1日 ( | ±) 9:00 - 17:00 |       |  |  |
|                | 1                                                                       | 利用目的💙             | 会議           | 利用人数💙         | 60 人            | VIELD |  |  |
|                |                                                                         | 料金                | 40,040円      | 申込状況          | 審査待ち            | RAVE  |  |  |
|                |                                                                         | <b>り</b> 申込を続け    | 13           | 申込み           |                 |       |  |  |
|                |                                                                         |                   |              |               |                 |       |  |  |

⑥備品を使用したい場合は、備品を選択してく ださい。

※備品のお申込数が在庫数を超えていた場合、 会議室自体の予約が取れないことがあります。

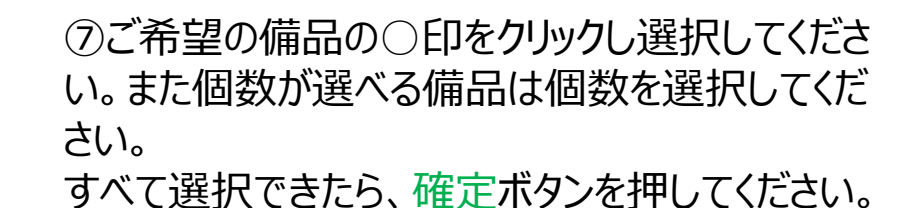

| 利用施設 奈良商工会議所中ホール |                     |                             |                                        |                     |             |  |  |  |
|------------------|---------------------|-----------------------------|----------------------------------------|---------------------|-------------|--|--|--|
|                  | 利用日間                | <b>寺</b> 2024(令和 6          | )年 6月 1日 (土) 9                         | 9:00 - 17:00        |             |  |  |  |
|                  | ※複数の備品を選択することができます。 |                             |                                        |                     |             |  |  |  |
| 備付プロジェクター        | 0                   | 備付スクリーン(120インチ)             | 0                                      | 備付マイク2本             | 0           |  |  |  |
| 備付BD/DVD         | 0                   | ホワイトボード                     |                                        | 備付演台                | 0           |  |  |  |
| 備付司会台            | 0                   | 移動式パーティション                  |                                        | マイク2本               | 0           |  |  |  |
|                  | 他の申込みも同             | 0 空き ×<br>じ内容にする。ただし、<br>戻そ | <sup>予約済み</sup> -<br>こ<br>一先の室場に<br>確定 | 選択不可<br>計り当てのあるもののみ | <b>とです。</b> |  |  |  |

|   | 利用内容    | 内部打ち合わせ      |                   |                 |      |
|---|---------|--------------|-------------------|-----------------|------|
|   |         | 利用内容のインターネット | ∽公開 ○ 公開する        | ●公開しない          |      |
|   | 利用施設    |              | 奈良商工会議所<br>備品あり(4 | 中ホール<br>件)      | 情報入力 |
| 1 | 利用日時    | 2024(佘       | 和 6)年 6月 1日 (     | 土) 9:00 - 17:00 | 備品   |
|   | 利用目的😏   | 会議           | 利用人数💙             | 60 人            | TENK |
|   | 料金      | 57,640円      | 申込状況              | 審査待ち            | 取消   |
|   | う 申込を続け | 73           | 申込み               | )               |      |

#### ⑧申込内容画面で申込内容を確認し、 申込みボタンを押してください。

| 申込完了 | :: [トラ | イアル利用者 | (一般) 】                   |               |                 |  |
|------|--------|--------|--------------------------|---------------|-----------------|--|
| 申込内容 |        |        |                          |               |                 |  |
|      |        | 催事区分   | 会議等                      | 催事詳細          | 会議              |  |
|      |        | 利用内容   | 内部打ち合わせ<br>利用内容のインターネッ   | ト公開:公開しない     | )               |  |
|      |        | 申請番号   | 2024000035               |               |                 |  |
|      |        | 利用施設   | 奈良商工会議所 中ホール<br>備品あり(4件) |               |                 |  |
|      |        | 利用日時   | 2024(숚                   | 和 6)年 6月 1日 ( | 土) 9:00 - 17:00 |  |
|      | 1      | 利用目的   | 会議                       | 利用人数          | 60 人            |  |
|      |        | 料金     | 57,640円                  | 申込状況          | 審査待ち            |  |
|      |        |        | 予約申込                     | を受け付けました。     |                 |  |

⑨申込完了です。ご登録のメールアドレス に予約情報が届きます。申込みの確認・ 取消でも確認ができます。

※備品の追加申込や、20~21時の夜間 延長の申込(夜間区分利用者のみ)は この画面ではできませんので当所までご連 絡ください。

TEL:0742-52-1777(代)管理課

| 予約の確認・取消方                                                                                                    | ī法      |
|----------------------------------------------------------------------------------------------------|---------|
| ・          ・          ・          ・          ・          尿 歴の確認             空き状況の確認           ・          ・          ・          尿歴の確認              ・          ・          ・          ・          ・          ・          家         ・          ・          ・          ・          ・          ・          ・          ・          ・          ・          ・          ・          ・          ・          ・          ・          ・          ・          ・          ・          ・          ・          ・          ・          ・          ・          ・          ・          ・          ・          ・          ・          ・          ・          ・          ・          ・          ・          ・          ・          ・          ・          ・          ・          ・          ・          ・          ・          ・          ・          ・          ・          ・          ・          ・          ・          ・ | 「スワード変更 |

| ▼ 状況 🔺 | ▼ 申請番号 🔺   | ▼ 利用日時 🔺                                | ▼ 利用施設 🔺                 |          |
|--------|------------|-----------------------------------------|--------------------------|----------|
| 審査待ち   | 2024000035 | 2024(令和 6)年 6月 1日<br>(土)<br>9:00-17:00  | 奈良商工会議所<br>中ホール<br>備品 4件 | 内容詳細申請内容 |
| 取消     | 2024000034 | 2024(令和 6)年 5月31日<br>(金)<br>13:00-17:00 | 奈良商工会議所<br>大ホール          | 内容詳細申請内容 |
| 承認     | 2024000033 | 2024(令和 6)年 6月 1日<br>(土)<br>9:00-12:00  | 奈良商工会議所<br>大ホール          | 内容詳細申請内容 |
| 取消     | 2024000027 | 2024(令和 6)年 8月14日<br>(水)<br>9:00-17:00  | 奈良商工会議所<br>大ホールA         | 内容詳細申請内容 |

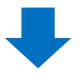

| 申請    | 番号    | 予約・抽選状況               | 予約状態             | 施設使        | 使用料       |  |
|-------|-------|-----------------------|------------------|------------|-----------|--|
| 20240 | 00035 | 審査待ち                  | 仮押え              | 57,64      | 0 円 (未入金) |  |
|       |       |                       |                  |            |           |  |
| 利用    | 日時    | 2024(*                | 令和 6)年 6月 1日 (土) | 9:00-17:00 |           |  |
| 施     | 言な    | 奈良商工会議所 中ホール          |                  |            |           |  |
| 目     | 的     | 会議                    |                  |            |           |  |
| 利用    | 内容    | 内部打ち合わせ               |                  |            |           |  |
| 申记    | 日     | 2024(令和 6)年 5月30日 (木) |                  |            |           |  |
|       | 備品    |                       |                  |            |           |  |
|       |       | 名称                    | 利用時間             | 数量         |           |  |
|       | 備     | 付プロジェクター              | 9:00-17:00       | 1          |           |  |
|       | 備付スク  | フリーン(120インチ)          | 9:00-17:00       | 1          |           |  |

9:00-17:00

9:00-17:00

1

1

ホワイトボード

マイク2本

①ログインしてマイページの申し込みの確認・ 取消ボタンを押してください。

②申込済みの予約一覧が表示されます。 内容を確認したい(取り消したい)予約の 内容詳細ボタンを押してください。

③予約状態が「仮押さえ」の場合は、取 消しが可能です。取消しが可能な予約に は取消ボタンが出ます。

取消したい予約の取消ボタンがない場合は、 当所までご連絡ください。

TEL:0742-52-1777(代)管理課

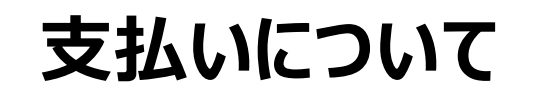

入金確認後、仮予約から本予約になります。

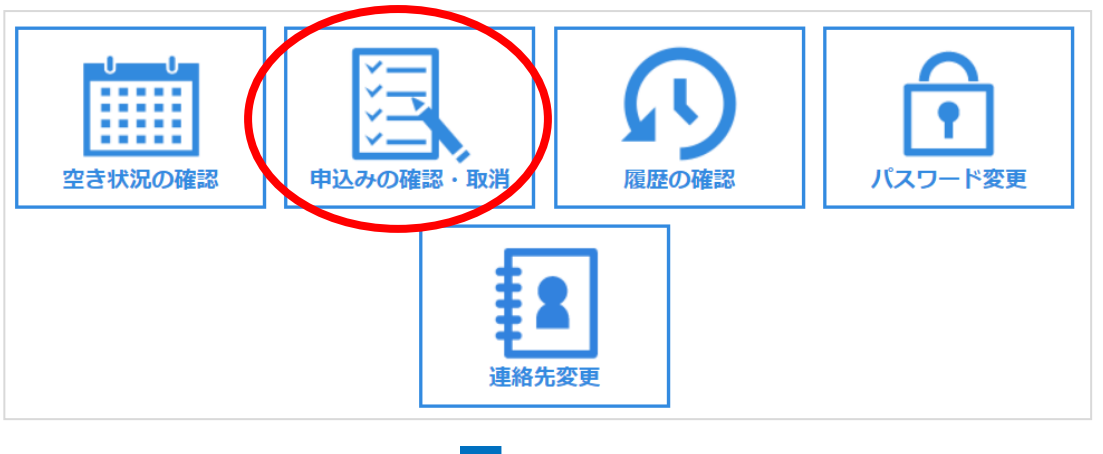

当所で予約内容確認後、請求書を発行 いたします。請求書は申込みの確認・取消 からダウンロードできます。

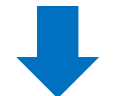

| ▼ 状況 🔺 | ▼ 申請番号 🔺   | ▼ 利用日時 🔺                                | ▼ 利用施設 🔺                  |                |
|--------|------------|-----------------------------------------|---------------------------|----------------|
| 承認     | 2024000040 | 2024(令和 6)年 6月10日<br>(月)<br>9:00-12:00  | 奈良商工会議所<br>大ホール           | 内容詳細 申請内容 支払内容 |
| 承認     | 2024000039 | 2024(令和 6)年 6月 7日<br>(金)<br>13:00-17:00 | 奈良商工会議所<br>大ホール           | 内容詳細申請内採む支払い   |
| 承認     | 2024000038 | 2024(令和 6)年 6月 3日<br>(月)<br>13:00-17:00 | 奈良商工会議所<br>Room7 (面接室、控室) | 内容詳細 申請内容 支払内容 |
| 承認     | 2024000037 | 2024(令和 6)年 6月 3日<br>(月)<br>13:00-17:00 | 奈良商工会議所<br>中ホール           | 内容詳細 申請内容 支払内容 |
| 取消     | 2024000027 | 2024(令和 6)年 8月14日<br>(水)<br>9:00-17:00  | 奈良商工会議所<br>大ホール A         | 内容詳細申請内容       |

今までの申込一覧が表示されますので、該 当の日時と会場を確認いただき、お支払い をクリックしてください。

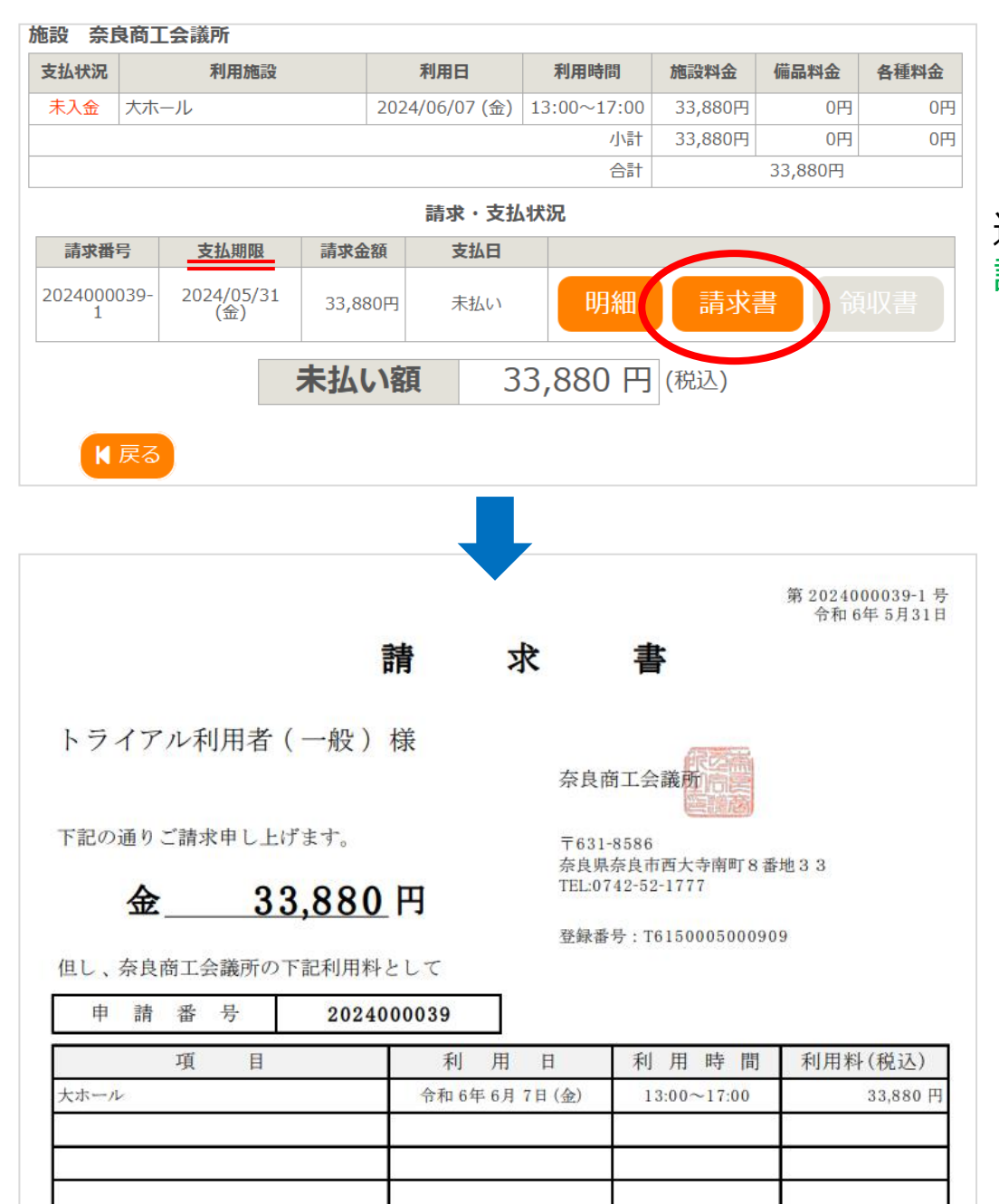

#### 選択した会場予約の支払期限が確認できます。 請求書をクリックすると、ダウンロードできます。

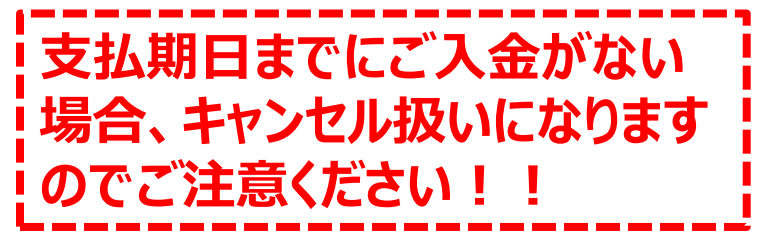

会場使用料支払後の会場および日時の変更の場合は、当所までご連絡ください。

TEL:0742-52-1777(代)管理課

# 予約完了後(当所で入金確認後)

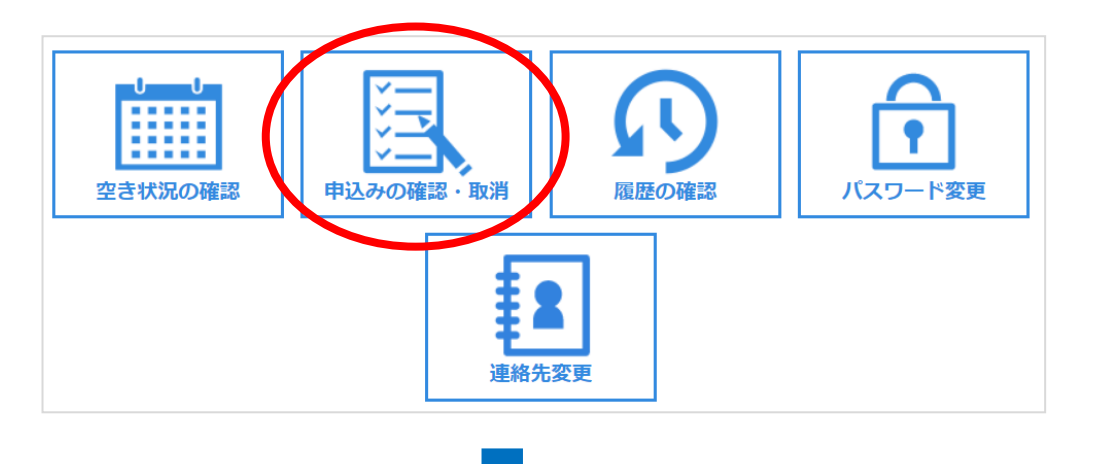

当所で入金が確認できましたら、利用許可書 を発行いたします。マイページの申込みの確認・ 取消をクリックしてください。

※当所での入金確認は、数日かかることがあります。

| ▼ 状況 🔺 | ▼ 申請番号 🔺   | ▼ 利用日時 🔺                                | ▼ 利用施設 🔺                  |                 |
|--------|------------|-----------------------------------------|---------------------------|-----------------|
| 承認     | 2024000040 | 2024(令和 6)年 6月10日<br>(月)<br>9:00-12:00  | 奈良商工会議所<br>大ホール           | 内容詳新 申請内容 支 」内容 |
| 承認     | 2024000039 | 2024(令和 6)年 6月 7日<br>(金)<br>13:00-17:00 | 奈良商工会議所<br>大ホール           | 内容詳細申請内容お支払い    |
| 承認     | 2024000038 | 2024(令和 6)年 6月 3日<br>(月)<br>13:00-17:00 | 奈良商工会議所<br>Room7 (面接室、控室) | 内容詳細 申請内容 支払内容  |
| 承認     | 2024000037 | 2024(令和 6)年 6月 3日<br>(月)<br>13:00-17:00 | 奈良商工会議所<br>中ホール           | 内容詳細 申請内容 支払内容  |
| 取消     | 2024000027 | 2024(令和 6)年 8月14日<br>(水)<br>9:00-17:00  | 奈良商工会議所<br>大ホール A         | 内容詳細申請内容        |

申込一覧から該当の日時と会場を確認いた だき、申請内容をクリックしてください。

| 施設奈良商工 | 会議所 |                |             |                        |         |      |
|--------|-----|----------------|-------------|------------------------|---------|------|
| 室場     |     | 利用日            | 利用時間        | 施設料金                   | 備品料金    | 各種料金 |
| 大ホール   |     | 2024/06/10 (月) | 09:00~12:00 | 25 <mark>,</mark> 520円 | 0円      | 0円   |
|        |     |                | 小計          | 25,520円                | 0円      | 0円   |
|        |     |                | 合計          |                        | 25,520円 |      |
| K 戻る   |     | 利用             | 許可書         |                        |         |      |
| N 庆る   |     |                |             |                        |         |      |

## 利用許可書をクリックするとダウンロードできます。

利用当日になりましたら、利用許可書を2階事務局(土日祝日の場合は1階管理人室)へ ご提示ください。

|      |         |     |               |                                     |      |            |     | 示             | 及間上                |            | 我   <b>) </b> 个 | IJЩ | 計り                                                        | 舌                |                  |   |   |          |      |     |   |
|------|---------|-----|---------------|-------------------------------------|------|------------|-----|---------------|--------------------|------------|-----------------|-----|-----------------------------------------------------------|------------------|------------------|---|---|----------|------|-----|---|
| 申    | 請番      | 号   | 2             | 02400                               | 0004 | 0          | J   |               |                    |            |                 |     |                                                           |                  |                  |   |   | 令        | 和 64 | F6月 | 4 |
|      | 申       | 8   | 青 者           | 住                                   |      |            |     | 所             | 〒164-0             | 012        | 東京都中            | 野区  | 本町                                                        |                  |                  |   |   |          |      |     |   |
|      |         |     |               | 氏名                                  | 又は   | t団(        | 本の  | 名称            | トライフ               | アル利        | 用者(一            | 般)  | 様                                                         |                  |                  |   |   |          |      |     |   |
|      |         |     |               | 代                                   | 表    | 者          | 氏   | 名             |                    |            |                 |     |                                                           |                  |                  |   |   |          |      |     |   |
|      |         |     |               | 電                                   |      |            |     | 話             | 03-3320            | -620       | )               |     |                                                           |                  |                  |   |   |          |      |     |   |
|      |         |     |               | F                                   |      | Α          |     | Х             |                    |            |                 |     |                                                           |                  |                  |   |   |          |      |     |   |
|      | 利       | 用責  | [任者           | 住                                   |      |            |     | 所             |                    |            |                 |     |                                                           |                  |                  |   |   |          |      |     |   |
|      |         |     |               |                                     |      |            |     |               |                    |            |                 |     |                                                           |                  |                  |   |   |          |      |     |   |
|      |         |     |               | 氏                                   |      |            |     | 名             |                    |            |                 |     |                                                           |                  |                  |   |   |          |      |     |   |
|      |         |     |               | 電                                   |      |            |     | 話             |                    |            |                 |     |                                                           |                  |                  |   |   |          |      |     |   |
|      |         |     |               |                                     |      |            |     |               |                    |            |                 |     |                                                           |                  |                  |   |   |          |      |     |   |
|      |         |     |               | F                                   |      | Α          |     | x             |                    |            |                 |     |                                                           |                  |                  |   |   |          |      |     |   |
|      |         |     |               | F                                   |      | A          |     | X             |                    |            |                 |     | 奈良商                                                       | 海工会議             |                  |   |   |          |      |     |   |
|      |         |     |               | F                                   |      | A          |     | X             |                    |            |                 |     | 奈良商                                                       | 新工会議             | 所                |   |   |          |      |     |   |
|      | 奈       | 良商  | 工会議           | F<br>所の利                            | り用を  | A<br>F. ?  | 欠の  | X<br>とおい      | り許可しま <sup>っ</sup> | <b>す</b> . |                 |     | 奈良酮                                                       | 衛工会議             | 所                |   |   |          |      |     |   |
| 催    | 奈事      | 良商  | 工会議           | F<br>所の利<br>分                       | 川用を  | A<br>E.3   | 欠の  | X<br>とおり      | り許可しま <sup>-</sup> | ¢.         |                 |     | 奈良酮                                                       | <b>第工会議</b> )    | 所                |   |   |          |      |     |   |
| 催催   | 奈事事     | 良商. | 工会議<br>区      | F<br>所の利<br>分<br>細                  | 川用を  | A<br>E. 2  | 欠の  | X<br>とおい      | り許可しま <sup>;</sup> | ¢.         |                 |     | 奈良雨                                                       | 衛工会議             | 所                |   |   |          |      |     |   |
| 催催利  | 奈事事用    | 良商  | 工会議<br>区<br>詳 | F<br>所の<br>利<br>細<br>容              | 川用を  | A<br>E . 2 | 欠の  | X<br>とおり      | J許可しま <sup>:</sup> | ¢.         |                 |     | 奈良福                                                       | <b>寄工会議</b>      | 所                |   |   |          |      |     |   |
| 催催利利 | 奈 事 用 用 | 良商. | 工会議 其 内 月     | F<br>所の <sup>利</sup><br>分<br>細<br>容 | 川用を  | A<br>E、?   | 欠のの | X<br>とおり<br>間 | り許可しまう施施           | す。<br>設    | 名               |     | 奈良<br>「<br>一<br>利<br>/<br>/<br>/<br>/<br>/<br>/<br>/<br>/ | 新工会議<br>用<br>非営利 | 所<br>目<br>目<br>利 | 3 | 的 | <u>w</u> | 基    | 本   |   |